# Veeam B&R v12.1.1.56 20240117 – How to upgrade

In this post, I am going to upgrade Veeam B&R to latest version. I am currently running v12.0.0.1420.

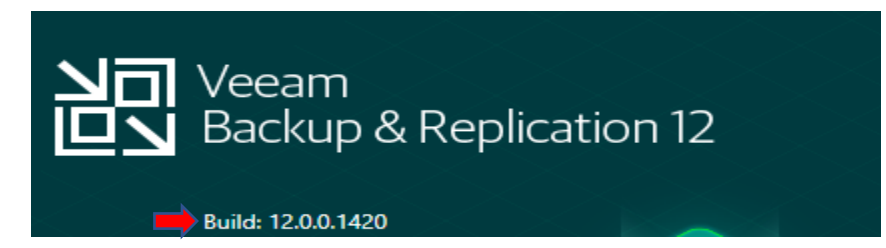

Veeam released this update in Jan 2024. Below are few links FYI..

https://forums.veeam.com/veeam-backup-replication-f2/current-version-t9456.html

## [ALL VERSIONS] Current build is 12.1.1.56 (January 17, 2024)

LOCKED 🔒 🥜 👻

[ALL VERSIONS] Current build is 12.1.1.56 (January 17, 2024) by Gostev » Nov 29, 2011 3:33 pm is 50 people like this post

Veeam Backup & Replication 12 Latest product build: 12.1.1.56 (January 17, 2024) > KB4510 Latest AI Assistant release: January 22, 2024 > KB4539

# Requirements

You can check the installed build number in the Veeam Backup & Replication Console's Main Menu (≡) under Help > About.

This article has two download links:

- Updater Use this if you are running at least Veeam Backup & Replication 12.1 (*build* 12.1.0.2131). After updating, the build number will be 12.1.1.56.
- ISO Use this if you are running any Veeam Backup & Replication version between 10a (10.0.1.4854) and 12 (12.0.0.1420
   P20230718), to upgrade to the latest build of 12.1 (build 12.1.1.56). Remember to always review the Upgrade Checklist as part of
   your upgrade process.

https://www.veeam.com/kb4510#updater

https://www.veeam.com/kb4510#iso

To perform this update we have to stop all Veeam services and backup jobs. Open PowerShell as Admin and run stop-service -Name Veeam\*

You can run this command to start all Veeam services start-service -Name Veeam\*

```
Administrator: Windows PowerShell

Windows PowerShell

Copyright (C) Microsoft Corporation. All rights reserved.

PS C:\Users\Administrator> Stop-Service -Name Veeam*

WARNING: Waiting for service 'Veeam Backup Service (VeeamBackupSvc)' to stop...

WARNING: Waiting for service 'Veeam Backup Service (VeeamBackupSvc)' to stop...

WARNING: Waiting for service 'Veeam Backup Service (VeeamBackupSvc)' to stop...

WARNING: Waiting for service 'Veeam Backup Service (VeeamBackupSvc)' to stop...

WARNING: Waiting for service 'Veeam Backup Service (VeeamBackupSvc)' to stop...

WARNING: Waiting for service 'Veeam Backup Service (VeeamBackupSvc)' to stop...

PS C:\Users\Administrator>
```

Mount the ISO and run setup.exe to start the upgrade.

# VeeamBackup&Replication\_12.1.1.56\_20240127.iso

#### DVD Drive (D:) Veeam Backup and Replication 12

|     |   | Name               | Date modified              | Туре               | Size          |
|-----|---|--------------------|----------------------------|--------------------|---------------|
|     | * | AIR                | <u>26-Jan-2024 5:</u>      | File folder        |               |
|     | 5 | Backup             | <u>26-Jan-2024 5:</u>      | <u>File folder</u> |               |
|     | 1 | Catalog            | 26-Jan-2024 5: File folder |                    |               |
|     | * | Cloud Portal       | <u>26-Jan-2024 5:</u>      | File folder        |               |
|     | * | EnterpriseManager  | <u>26-Jan-2024 5:</u>      | File folder        |               |
|     | * |                    | <u>26-Jan-2024 5:</u>      | File folder        |               |
|     | * | Explorers          | <u>26-Jan-2024 5:</u>      | File folder        |               |
|     |   | Packages           | <u>26-Jan-2024 5:</u>      | File folder        |               |
| nal |   | Plugins            | <u>26-Jan-2024 5:</u>      | File folder        |               |
|     |   | Redistr            | <u>26-Jan-2024 5:</u>      | File folder        |               |
|     |   | Setup              | <u>26-Jan-2024 5:</u>      | File folder        |               |
|     |   | autorun.inf        | <u>26-Jan-2024 6:</u>      | Setup Informati    | <u>1 KB</u>   |
|     |   | 题 <u>Setup.exe</u> | <u>29-Nov-2023 9</u>       | Application        | <u>392 KB</u> |
|     |   |                    |                            |                    |               |

# Veeam Backup & Replication 12.1

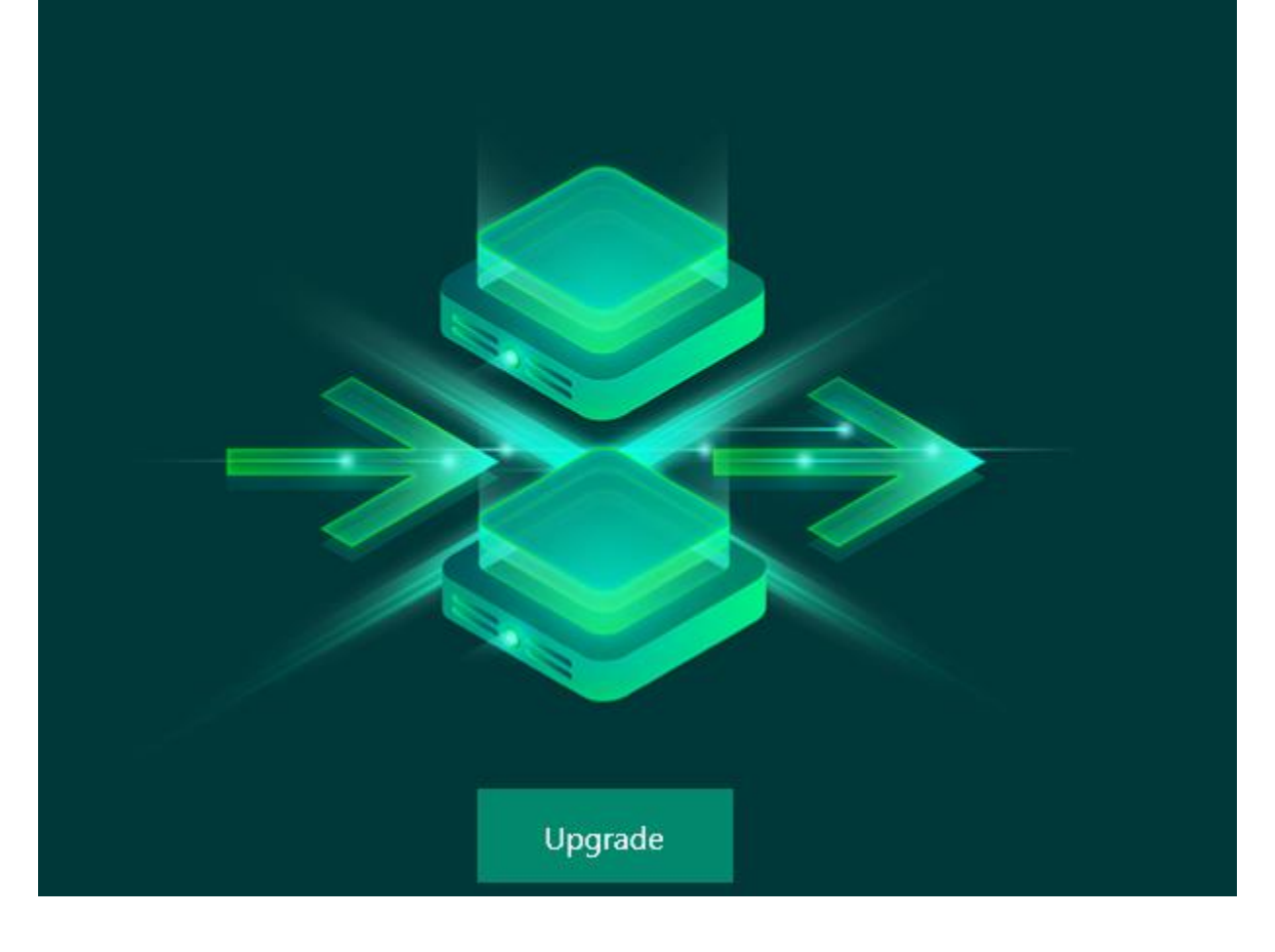

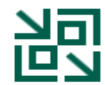

#### Upgrade Veeam Backup & Replication

Veeam Backup & Replication combines fast, flexible and reliable backup, recovery and replication for all your workloads and data.

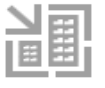

Install Veeam Backup Enterprise Manager Please upgrade backup server first.

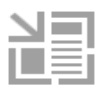

Upgrade Veeam Backup & Replication Console Please upgrade backup server first.

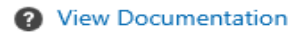

Veeam Backup & Replication

 $\times$ 

### License Agreement

Read the license agreements and accept them to proceed.

Please view, print or save the documents linked below.

By clicking "I Accept" button, I hereby accept the following:

- · Agree and consent to the terms of Veeam License Agreement and licensing policy
- · Agree and consent to each of the license agreements of 3rd party components used
- Agree and consent to each of the license agreements of required software

| Back I Accept Cancel | Back | I Accept |  | Cancel |
|----------------------|------|----------|--|--------|
|----------------------|------|----------|--|--------|

#### Upgrade

Review Veeam Backup & Replication components to be upgraded.

| Product                            | Version                 |
|------------------------------------|-------------------------|
| Veeam Backup Catalog               | 12.0.0.1402 → 12.1.1.56 |
| Veeam Backup & Replication Server  | 12.0.0.1402 → 12.1.1.56 |
| Veeam Backup & Replication Console | 12.0.0.1402 → 12.1.1.56 |

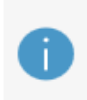

Please note that the update will be installed on the backup server only. To update remote components, wait for this installation to finish, open the Veeam Backup & Replication console and follow the Upgrade wizard. Alternatively, we can initiate remote components update process for you.

Update remote components automatically

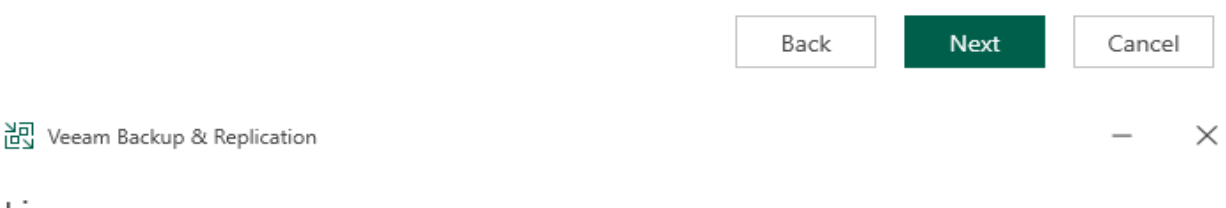

#### License

Provide license file for Veeam Backup & Replication.

Select license provisioning method:

🚨 Sign in with Veeam 🔰 📁 Browse license file

License details:

Community edition, 10 instances, limited functionality & personal use only

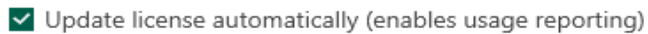

Download and install new license automatically when you renew or expand your contract. This requires sending the license ID, the installation ID, and workload usage counters to Veeam servers periodically. Successful usage reporting doubles the number of workloads you can exceed your installed license by.

Veeam EULA prohibits using Community Edition to provide any services to third parties. In particular, you may not install, configure or manage such backup servers at your client's environment as a consultant or an MSP.

| Back | Next | Cancel |
|------|------|--------|
|------|------|--------|

#### Service Account

Specify account for Veeam Backup & Replication.

| LOCAL SYSTEM account (Recommended)                                                                                                    |                 |                |        |
|----------------------------------------------------------------------------------------------------|-----------------|----------------|--------|
| O The following user account:                                                                                                    |                 |                |        |
| User name:                                                                                                    |                 |                |        |
| RAMLAN\administrator                                                                                                    | ~               | Choose         |        |
| Type in the user name in the DOMAIN\USERNAME format.<br>The specified user account must have local administrator privileges on thi                                                                                                    | s server.       |                |        |
| Password:                                                                                                    |                 |                |        |
|                                                                                                    |                 |                |        |
|                                                                                                    |                 |                |        |
|                                                                                                    |                 |                |        |
|                                                                                                    |                 |                |        |
|                                                                                                    |                 |                |        |
|                                                                                                    |                 |                |        |
|                                                                                                    |                 |                |        |
|                                                                                                    |                 |                |        |
|                                                                                                    | Back            | Next           | Cancel |
|                                                                                                    |                 |                |        |
| 월 Veeam Backup & Replication                                                                                                    |                 |                | - ×    |
|                                                                                                    |                 |                |        |
| Database                                                                                                    |                 |                |        |
| Choose a database engine and an instance for Veeam Backup & Re                                                                                                    | plication confi | guration data. |        |
| Use following database engine: Microsoft SOL Server                                                                                                    |                 |                |        |
| Microsoft SQL Server                                                                                                    |                 |                |        |
| SQL Server instance (HOSTNAME\INSTANCE):                                                                                                    |                 |                | _      |
| DC\VEEAMSQL2016                                                                                                    |                 | $\sim$         | Browse |
| Database name:                                                                                                    |                 |                |        |
| VeeamBackup                                                                                                    |                 |                |        |
| Connect to SOL Server using:                                                                                                    |                 |                |        |
| Windows authentication credentials of the backup service account of the backup service account of the backup service acco | unt             |                |        |
| windows admentication credentials of the backup service accord                                                                                                    | unit            |                |        |
| <ul> <li>SQL Server authentication with the following credentials:</li> </ul>                                                                                                    |                 |                |        |
| Username: sa                                                                                                    | ]               |                |        |
| Password:                                                                                                    | ]               |                |        |
|                                                                                                    |                 |                |        |
|                                                                                                    |                 |                |        |
|                                                                                                    |                 |                |        |
|                                                                                                    |                 |                |        |

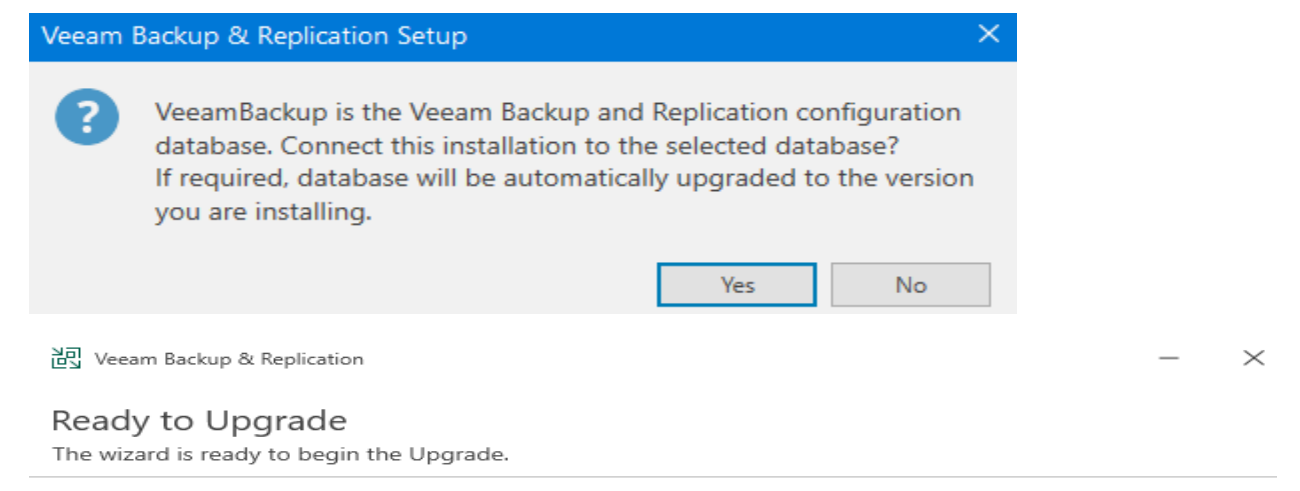

Service account: Database engine: SQL server: Database name: Update remote components: LOCAL SYSTEM Microsoft SQL Server DC\VEEAMSQL2016 VeeamBackup Automatically after the upgrade is completed

![](_page_5_Picture_3.jpeg)

Upgrading Veeam Backup & Replication Please wait, upgrade may require significant time.

Step 1 of 6:

Upgrading Veeam Backup & Replication Server...

![](_page_5_Picture_8.jpeg)

#### Secure, centralized key management

Eliminate the need for storing backup encryption keys in the configuration database and rotating them manually by integrating with an external Key Management Server (KMS).

Back

Upgrade

Cancel

![](_page_6_Picture_0.jpeg)

![](_page_6_Picture_1.jpeg)

If you want to convert Community to Enterprise edition follow these steps.

Stop all Veeam services.

| PS C:\Users\Administrator> Stop-Service -Name Veeam* |         |     |         |        |        |         |                   |    |      |
|------------------------------------------------------|---------|-----|---------|--------|--------|---------|-------------------|----|------|
| MARNING:                                             | Waiting | for | service | 'Veeam | Backup | Service | (VeeamBackupSvc)' | to | stop |
| MARNING:                                             | Waiting | for | service | 'Veeam | Backup | Service | (VeeamBackupSvc)' | to | stop |
| WARNING:                                             | Waiting | for | service | 'Veeam | Backup | Service | (VeeamBackupSvc)' | to | stop |
| MARNING:                                             | Waiting | for | service | 'Veeam | Backup | Service | (VeeamBackupSvc)' | to | stop |
| MARNING:                                             | Waiting | for | service | 'Veeam | Backup | Service | (VeeamBackupSvc)' | to | stop |
| WARNING:                                             | Waiting | for | service | 'Veeam | Backup | Service | (VeeamBackupSvc)' | to | stop |
| MARNING:                                             | Waiting | for | service | 'Veeam | Backup | Service | (VeeamBackupSvc)' | to | stop |
| MARNING:                                             | Waiting | for | service | 'Veeam | Backup | Service | (VeeamBackupSvc)' | to | stop |
| MARNING:                                             | Waiting | for | service | 'Veeam | Backup | Service | (VeeamBackupSvc)' | to | stop |
| S C:\Users\Administrator> _                          |         |     |         |        |        |         |                   |    |      |

Download the medicine from here - https://fdn.digiboy.ir/dlir-s3/Veeam-BR-12.0-Patched-File.rar

Extract and copy VeeamLicense.dll here - C:\Program Files\Common Files\Veeam

Start Veeam Services using below command

| PS C:\Users\Administrator> Start-Service -Name Veeam*                                                |
|----------------------------------------------------------------------------------------------------|
| WARNING: Waiting for service 'Veeam AWS Service (VeeamAWSSvc)' to start                              |
| WARNING: Waiting for service 'Veeam AWS Service (VeeamAWSSvc)' to start                              |
| WARNING: Waiting for service 'Veeam Azure Service (VeeamAzureSvc)' to start                          |
| WARNING: Waiting for service 'Veeam Azure Service (VeeamAzureSvc)' to start                          |
| WARNING: Waiting for service 'Veeam Azure Service (VeeamAzureSvc)' to start                          |
| WARNING: Waiting for service 'Veeam CDP Coordinator Service (VeeamBackupCdpSvc)' to start            |
| WARNING: Waiting for service 'Veeam CDP Coordinator Service (VeeamBackupCdpSvc)' to start            |
| WARNING: Waiting for service 'Veeam CDP Coordinator Service (VeeamBackupCdpSvc)' to start            |
| WARNING: Waiting for service 'Veeam CDP Coordinator Service (VeeamBackupCdpSvc)' to start            |
| WARNING: Waiting for service 'Veeam CDP Coordinator Service (VeeamBackupCdpSvc)' to start            |
| WARNING: Waiting for service 'Veeam CDP Coordinator Service (VeeamBackupCdpSvc)' to start            |
| WARNING: Waiting for service 'Veeam Guest Catalog Service (VeeamCatalogSvc)' to start                |
| WARNING: Waiting for service 'Veeam Cloud Connect Service (VeeamCloudSvc)' to start                  |
| WARNING: Waiting for service 'Veeam Data Analyzer Service (VeeamDataAnalyzerSvc)' to start           |
| WARNING: Waiting for service 'Veeam Distribution Service (VeeamDistributionSvc)' to start            |
| WARNING: Waiting for service 'Veeam Explorers Recovery Service (VeeamExplorersRecoverySvc)' to start |
| WARNING: Waiting for service 'Veeam Explorers Recovery Service (VeeamExplorersRecoverySvc)' to start |
| WARNING: Waiting for service 'Veeam Explorers Recovery Service (VeeamExplorersRecoverySvc)' to start |
| WARNING: Waiting for service 'Veeam Explorers Recovery Service (VeeamExplorersRecoverySvc)' to start |
| WARNING: Waiting for service 'Veeam Explorers Recovery Service (VeeamExplorersRecoverySvc)' to start |
| WARNING: Waiting for service 'Veeam Explorers Recovery Service (VeeamExplorersRecoverySvc)' to start |
| WARNING: Waiting for service 'Veeam Explorers Recovery Service (VeeamExplorersRecoverySvc)' to start |
| WARNING: Waiting for service 'Veeam Explorers Recovery Service (VeeamExplorersRecoverySvc)' to start |
| WARNING: Waiting for service 'Veeam Explorers Recovery Service (VeeamExplorersRecoverySvc)' to start |
| WARNING: Waiting for service 'Veeam Explorers Recovery Service (VeeamExplorersRecoverySvc)' to start |
| WARNING: Waiting for service 'Veeam Explorers Recovery Service (VeeamExplorersRecoverySvc)' to start |
| WARNING: Waiting for service 'Veeam Explorers Recovery Service (VeeamExplorersRecoverySvc)' to start |
| WARNING: Waiting for service 'Veeam Kubernetes Service (VeeamKastenSvc)' to start                    |
| WARNING: Waiting for service 'Veeam Mount Service (VeeamMountSvc)' to start                          |
| PS C:\Users\Administrator>                                                                           |

#### Open Veeam B&R Console

#### Import License from medicine folder

| Name     |                         |     |                  | Date modified              | Туре                 |   | Size          |
|----------|-------------------------|-----|------------------|----------------------------|----------------------|---|---------------|
|          | Veeam ASv11 1500        | lic |                  | <u>04-Aug-2020 8</u>       | LIC File             |   | <u>1 KB</u>   |
| ⊒-7      |                         |     | License Instanc  | License Infor              | mation               |   | ×             |
|          | Upgrade                 |     | License Inform   | ation                      | -                    | • | Install       |
| 2        | Credentials & Passwords | F   | Status           | Valid                      |                      |   | Remove        |
| <b>.</b> | Users & Roles           |     | Type<br>Edition  | Subscript<br>Enterpris     | tion<br>e Plus       |   | Update Now    |
|          | Malware Detection       |     | Licensed to      |                            |                      |   | Create Report |
| 8        | Network Traffic Rules   |     | Instances        | Cuite                      |                      |   | Renew         |
|          | Global Exclusions       | F   | Instances        | 1500 (0 u                  | sed)                 |   |               |
| X        | Options                 |     | Expiration date  | 31-Dec-2                   | 035 (4329 days left) |   |               |
|          | Console                 | ۲   |                  |                            |                      |   |               |
|          | Color Theme             | F   |                  |                            |                      |   |               |
|          | Configuration Backup    |     |                  |                            |                      |   |               |
| =2       | License                 |     |                  |                            |                      |   |               |
|          | Help                    | F   |                  |                            |                      |   |               |
| ×        | Exit                    |     | ✓ Update license | automatically (enables usa | ge reporting)        | - | Close         |

Check the edition status

![](_page_7_Picture_4.jpeg)

This concludes the upgrade.

Ram 21<sup>st</sup> Feb 2024